### NIBE productinformatieblad

Datum: Onderwerp: 15-3-2021 myUplink PRO – rechtstreekse aansluiting

拉 myUplink <sup>թռօ</sup>

Hier wordt omschreven hoe er een rechtstreekse aansluiting tot stand gebracht kan worden tussen een mobiel apparaat en de warmtepomp.

Het vereist een apparaat dat myUplink ondersteund en een actief myUplink PRO account, controleer of je apparaat wordt ondersteund op <u>www.myuplink.com/check</u>

LET OP: Via deze weg wordt er enkel een lokale verbinding zonder internet tot stand gebracht. Zodra je buiten het bereik van de warmtepomp komt zal de verbinding worden verbroken en zal de warmtepomp verdwijnen uit de myUplink PRO app. Via deze weg wordt de warmtepomp niet zichtbaar in de webbrowser, wel kan je via deze weg eenvoudig een software update uitvoeren.

## Maak een rechtstreekse aansluiting

# 1. Maak een rechtstreekse aansluiting tussen het mobiele apparaat en de warmtepomp

Ga naar menu 5.10.1 in de warmtepomp, en activeer "rechtstreekse aansluiting"

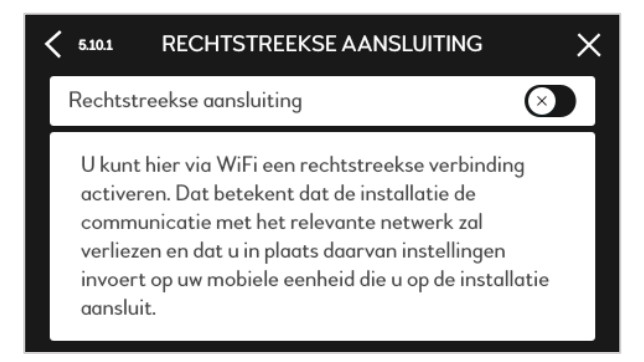

**2.** Zoek de warmtepomp op het mobiele apparaat Ga naar de draadloze internet instellingen van het mobiele apparaat. Indien je dichtbij genoeg staat bij de warmtepomp, zal deze verschijnen in het netwerkoverzicht. Selecteer de warmtepomp. En de verbinding is tot stand gebracht

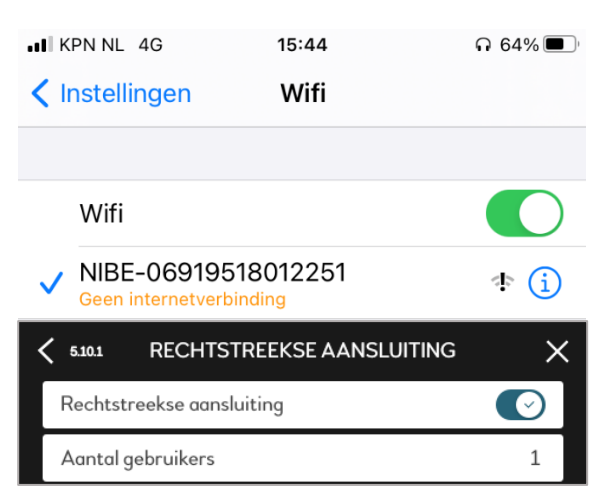

Productgroep: myUplink PRO

#### 3. Verbind de warmtepomp in myUplink PRO

Ga vervolgens naar de myUplink PRO app en klik rechts bovenin op het groene plusje "toevoegen". Selecteer "maak lokaal verbinding" en selecteer vervolgens het betreffende apparaat.

| KPN NL 🗢 17:29                   | 100% 📢    | HI KPN NL 4G 15-   | 15 Ω 64    |
|----------------------------------|-----------|--------------------|------------|
| Systeem toevoegen                | *NIBE     | Systeem toevoege   | n 🌼        |
| Welk type systeem wilt u t       | oevoegen? | Selecteer je       | e apparaat |
| Marile Informational Association |           | NIBE-0691951801225 | 1          |
| of                               | ng        |                    |            |
| Toegang vragen                   |           |                    |            |
|                                  |           |                    |            |
|                                  |           |                    |            |
|                                  |           |                    |            |
|                                  |           |                    |            |
|                                  |           |                    |            |
|                                  |           |                    |            |
|                                  | =         | $\odot$            |            |

#### 4. Bevestig de verbinding.

Op het display van de warmtepomp zal gevraagd worden om de toegang toe te staan.

| Aar<br>U<br>uiPhone van Maarten Sonneveld verzoekt toegang<br>tot uw systeem.<br>cc<br>Wilt u dat toestaan? | < 5.10 |                                               | × |
|----------------------------------------------------------------------------------------------------|--------|-----------------------------------------------|---|
| U<br>iPhone van Maarten Sonneveld verzoekt toegang<br>ac<br>cc<br>Wilt u dat toestaan?                      | Aar    | $\bigcirc$                                    | 1 |
| ac tot uw systeem.<br>cc Wilt u dat toestaan?                                                               | U      | iPhone van Maarten Sonneveld verzoekt toegang |   |
| V Wilt u dat toestaan?                                                                                      | ac     | tot uw systeem.                               |   |
|                                                                                                    | CC     | Wilt u dat toestaan?                          |   |
| ac                                                                                                    |        |                                               |   |

Na bevestiging is het apparaat succesvol gekoppeld aan myUplink PRO en is er een <u>lokale</u> verbinding tot stand gebracht. Je kan nu bijvoorbeeld de software updaten via de app.

#### Pagina 1 van 1

**♦NIB**